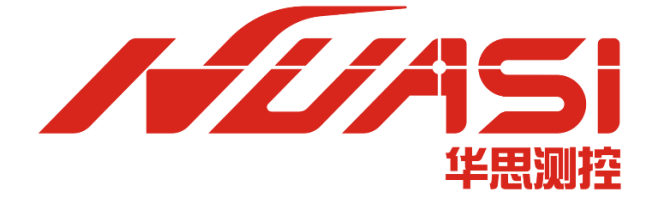

# 华思测控云平台本地化部署文档 Windows Server2019版

华思(广州)测控科技有限公司

Huasi (Guangzhou) Measurement Technology Co.,Ltd.

地址: 广州市番禺区东环街番禺大道北 537 号番山创业中心 2 号楼 1 区 503、504

电话: +86 20-62224558

# 目录

| —、 | 概述                               | 1  |
|----|----------------------------------|----|
|    | 1.本地化部署整体流程介绍                    | 1  |
|    | 2.文档提示                           | 1  |
| Ξ、 | 在 Windows Server2019 本地化部署       | 2  |
|    | 1.将部署文件放在容量大的盘符并解压               | 2  |
|    | 2.解压文件                           | 2  |
|    | 3.进入目录 buildv2 进行部署              | 3  |
|    | 4.在输入栏输入: powershell             | 3  |
|    | 5.在窗口中输入 \fingerprintTask.ps1    | 3  |
|    | 6.在窗口输入数字 1 后按回车键                | 4  |
|    | 7.关闭窗口                           | 4  |
|    | 8.把指纹文件发给华思技术支持人员                | 5  |
|    | 9.在输入栏输入:powershell              | 5  |
|    | 10.输入 .\start.ps1                | 6  |
|    | 11.在窗口输入命令 0                     | 6  |
|    | 12.开机重启后,再进行步骤9和10               | 7  |
|    | 13.在窗口输入   开始自动化部署               | 7  |
|    | 14.部署成功                          | 7  |
|    | 15.可以去注册登录了。                     | 8  |
| 三、 | 注册登录访问                           | 9  |
|    | 1.在浏览器中输入: laoclhost:8080 进行注册登录 | 9  |
|    | 2.注册。可以参考说明文档。                   | 9  |
|    | 3.使用账号和密码登录即可                    | 9  |
| 四、 | 添加本地化许可证                         | 10 |
|    | 1.点击添加许可证                        | 10 |
|    | 2.将许可证上传到平台                      | 10 |
|    | 3.选择许可证(LICENSE 类型的文件)打开即可       | 11 |
|    | 4.导入许可证成功                        | 11 |
|    | 5.导入许可证后就可以正常使用了                 | 11 |

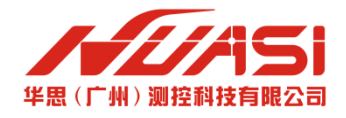

一、概述

### 1. 本地化部署整体流程介绍

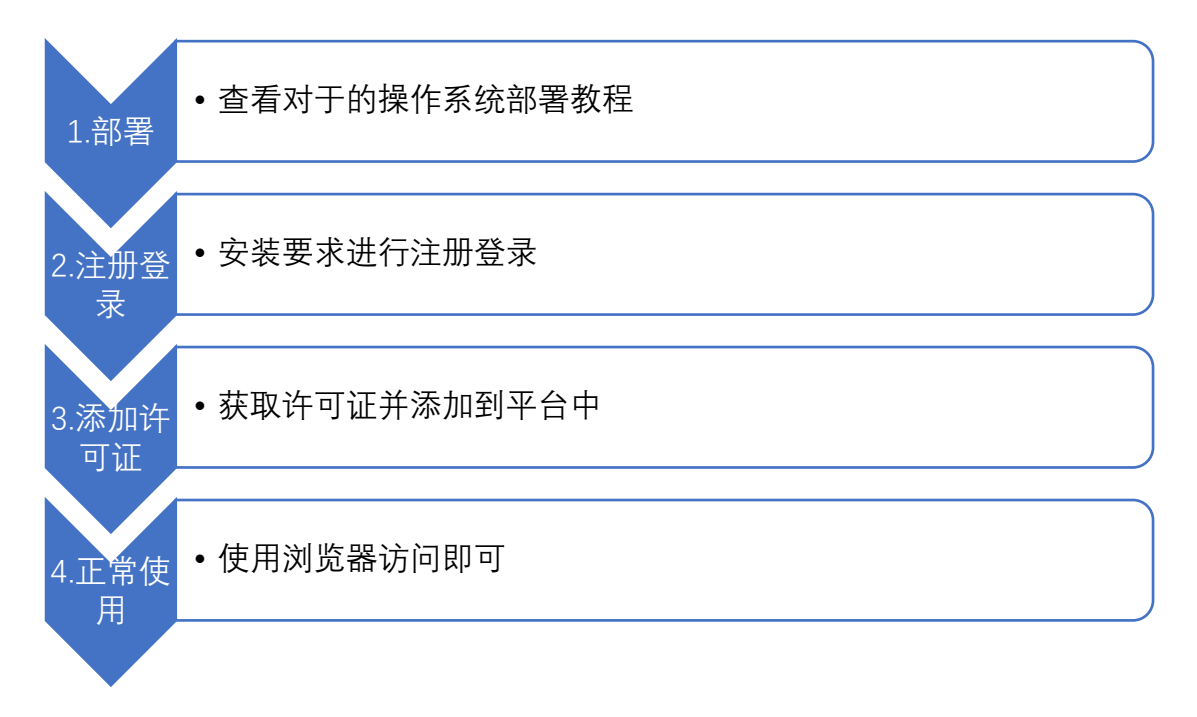

### 2. 文档提示

1. 在部署时输入指令后需要回车等待即可。

- 2. 需要根据服务器的操作系统选择对应的部署教程进行部署。
- 3. 如果部署过程出现错误,可以将错误截图发给华思技术支持人员。

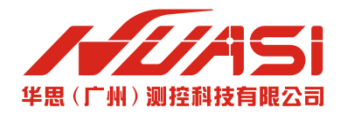

# 二、在Windows Server2019 本地化部署

### 1. 将部署文件放在容量大的盘符并解压

| 📃   🛃 📕 🖛   此电服                                                 | ġ                            |                                                                 |                     |           | - 🗆 | $\times$ |
|-----------------------------------------------------------------|------------------------------|-----------------------------------------------------------------|---------------------|-----------|-----|----------|
| 文件 计算机 🗄                                                        | 查看                           |                                                                 |                     |           |     | ~ 🕐      |
| 属性         打开         重命名                                       | 访问媒体 映射网络 添加一个<br>驱动器 · 网络位置 | <ul> <li>○ 卸载或更改程序</li> <li>打开 ◎ 系统属性</li> <li>设置 管理</li> </ul> |                     |           |     |          |
| 位置                                                              | 网络                           | 系统                                                              |                     |           |     |          |
| $\leftrightarrow \rightarrow \checkmark \uparrow \blacksquare $ | 此电脑                          |                                                                 | ~                   | ∂ 搜索"此电脑" |     | م<br>ر   |
| > 📌 快速访问                                                        | ~文件夹 (7)                     |                                                                 |                     |           |     |          |
| ✓ □ 此电脑 3D 対象                                                   | 3D 对象                        |                                                                 | 视频                  | 图片        |     |          |
| > 🔡 视频<br>> 💽 图片                                                | 文档                           |                                                                 | 下载                  | 音乐        |     |          |
| > () 文档<br>> ➡ 下载                                               | 桌面                           | 建议                                                              | 把部署文件放在容量           | 大的盘符      |     |          |
| > <mark>二</mark> 桌面<br>> <b>二</b> 系统 (C:)                       | ✓ 设备和驱动器 (2) -<br>系统 (C:)    |                                                                 | 软件 (D:)             |           |     |          |
| > 🚘 软件 (D:)<br>> 💣 网络                                           | 13.0 GB 可用,                  | 开 100 GB                                                        | 304 GB 可用, 共 346 GB |           |     |          |
| 9 个项目                                                           |                              |                                                                 |                     |           |     | <b>E</b> |

### 2. 解压文件

| 🕳   🛃 📙 🖛                                                 |                |        | 提取        | 软件 (D:)                            |                  |              |           |
|-----------------------------------------------------------|----------------|--------|-----------|------------------------------------|------------------|--------------|-----------|
| 文件 主页 共                                                   | <del>、</del> 享 | 查看     | 压缩的文件夹工具  |                                    |                  |              |           |
| $\leftrightarrow$ $\rightarrow$ $\checkmark$ $\uparrow$ = | > 此F           | 电脑 > ≨ | 欠件 (D:) → |                                    |                  |              |           |
| 🗼 快速访问                                                    |                | 名称     | ^         |                                    | 修改日期             | 类型           | 大小        |
|                                                           |                | do 🚽   | cker      |                                    | 2021/10/20 15:05 | 文件夹          |           |
| 💻 此电脑                                                     |                | sot    | ftware    |                                    | 2021/10/18 13:32 | 文件夹          |           |
| 🧊 3D 对象                                                   |                | tm     | р         |                                    | 2021/10/20 15:33 | 文件夹          |           |
| 📑 视频                                                      |                | wo     | rk        |                                    | 2021/10/19 11:54 | 文件夹          |           |
| ▶ 图片                                                      |                | 📑 bui  | ildv2.zip |                                    | 2021/10/20 1/+36 | 360压缩 ZIP 文件 | 1,913,328 |
|                                                           | E= :           | ҟ╤ᆂ    |           | 打开( <b>O</b> )<br><b>式</b> 通过 Code | 打开               |              |           |
| ▶ 音乐                                                      | eev            |        | 攻主用于/工    | 📑 用360压缩                           | 打开(Q)            |              |           |
| <b>——</b> 系统 (C:)                                         |                |        |           | 🚆 解压到当前                            | 文件夹(X)           | J            |           |
| 软件 (D:)                                                   |                |        |           | 📑 解压到 bui                          | ldv2\ (E)        |              |           |
| 💣 网络                                                      |                |        |           | ☑ 共享<br>打开方式(H                     | () >             |              |           |
|                                                           |                |        |           | 付 TortoiseS                        | /N >             |              |           |

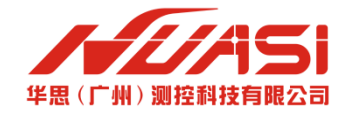

# 3. 进入目录 buildv2 进行部署

| ■   ☑ _ マ   软件 (D:) 文件 主页 共享                               | 查看            |                  |              |           |
|------------------------------------------------------------|---------------|------------------|--------------|-----------|
| $\leftarrow \rightarrow \cdot \uparrow \blacksquare \cdot$ | 此电脑 > 软件 (D:) |                  |              |           |
| <b>子</b> 他连续问                                              | 名称 ^          | 修改日期             | 类型           | 大小        |
|                                                            | 📙 buildv2     | 击进入buildv2目      |              |           |
| 🔜 此电脑                                                      | docker        | 2021/10/20 15:05 | 文件夹          |           |
| 🧊 3D 对象                                                    | software      | 2021/10/18 13:32 | 文件夹          |           |
| 📑 视频                                                       | 📊 tmp         | 2021/10/20 15:33 | 文件夹          |           |
| ■ 图片                                                       | work          | 2021/10/19 11:54 | 文件夹          |           |
| 🔮 文档                                                       | 📑 buildv2.zip | 2021/10/20 14:36 | 360压缩 ZIP 文件 | 1,913,328 |
| 🚽 下载                                                       |               |                  |              |           |
| 🎝 音乐                                                       |               |                  |              |           |
| 三 桌面                                                       |               |                  |              |           |
|                                                            |               |                  |              |           |

# 4. 在输入栏输入: powershell

说明: 输入 powershell 可以打开 powershell 终端运行部署脚本

| 📙 🛛 🛃 🖬 🖛 🛛 build | dv2                           |                   |                 |                   |
|-------------------|-------------------------------|-------------------|-----------------|-------------------|
| 文件 主页 ;           | 共享 查看                         |                   |                 |                   |
| ← → × ↑ 📘         | powershell                    | <b>&gt;</b>       |                 |                   |
| ★ 快速访问            | powershell<br>搜索 "powershell" |                   |                 |                   |
| 🔜 此电脑             | hscloud                       | 点盂(10/22)16.1.1.1 | 入た, 输ノ          | 入: powershell 后回车 |
| 🧊 3D 对象           | fingerprintTask.ps1           | 2021/10/20 13:58  | PowerShell 源文件  | 2 KB              |
| 📑 视频              | 📓 generate.vbs                | 2021/10/20 13:58  | VBScript Script | 1 KB              |
| ■ 图片              | 🌒 genmachineid.exe            | 2021/9/10 19:02   | 应用程序            | 40,597 KB         |
| □ 文档              | hscloud-ubuntu-1804           | 2021/9/10 19:02   | 文件              | 682,363 KB        |
|                   | install-docker.ps1            | 2021/10/20 13:58  | PowerShell 源文件  | 2 KB              |
| ↓ 11:50           | load-images.ps1               | 2021/10/20 13:58  | PowerShell 源文件  | 1 KB              |
| ♪ 首乐              | start.ps1                     | 2021/10/20 14:35  | PowerShell 源文件  | 5 KB              |
| 三 桌面              |                               |                   |                 |                   |
| 🏪 系统 (C:)         |                               |                   |                 |                   |
| ++//+ (D )        |                               |                   |                 |                   |

# 5. 在窗口中输入 . \fingerprintTask. ps1

说明: 输入 .\fingerprintTask.ps1 是运行创建指纹任务的脚本

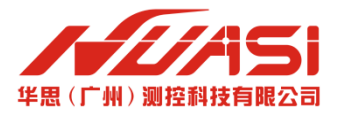

| 📙   🛃 📕 🖛   bi                          | uildv2                |                       |                     |              |          |    |   |
|-----------------------------------------|-----------------------|-----------------------|---------------------|--------------|----------|----|---|
| 文件 主页                                   | 共享 查看                 |                       |                     |              |          |    |   |
| $\leftarrow \rightarrow \cdot \uparrow$ |                       |                       |                     |              |          |    |   |
|                                         | 名称 ^                  | 修改日期                  | 类型                  | 大小           |          |    |   |
| 📌 快速访问                                  | dependencies          | Admin: D:\buildv2 - P | owerShell 5.1 (1295 | 2)           |          | _  |   |
| 💻 此电脑                                   | hscloud               | Windows PowerSh       | ell                 |              |          |    | ^ |
| 🧊 3D 对象                                 | ▶ fingerprintTask.ps1 | 版权所有(C)Mi             | crosoft Corp        | poration。保留所 | 有权利。     |    |   |
| 📕 视频                                    | generate.vbs          | D:\buildv2> .\f       | ingerprintTa        | ask.ps1 🏠    | 入这一串字符串周 | 回车 |   |
|                                         | bscloud-ubuntu-1804   |                       |                     |              |          |    |   |
|                                         | install-docker.ps1    |                       |                     |              |          |    |   |
|                                         | load-images.ps1       |                       |                     |              |          |    |   |
| - 卓面                                    | start.ps1             |                       |                     |              |          |    |   |
| 🏪 系统 (C:)                               |                       |                       |                     |              |          |    |   |
| 软件 (D:)                                 |                       |                       |                     |              |          |    |   |
| 🔿 网络                                    |                       |                       |                     |              |          |    |   |
| -                                       |                       |                       |                     |              |          |    |   |
|                                         |                       |                       |                     |              |          |    |   |
|                                         |                       |                       |                     |              |          |    |   |
|                                         |                       |                       |                     |              |          |    |   |
|                                         |                       |                       |                     |              |          |    |   |

### 6. 在窗口输入数字 1 后按回车键

说明:输入数字1是注册指纹和启动指纹任务,指纹文件用于许可证的生成。

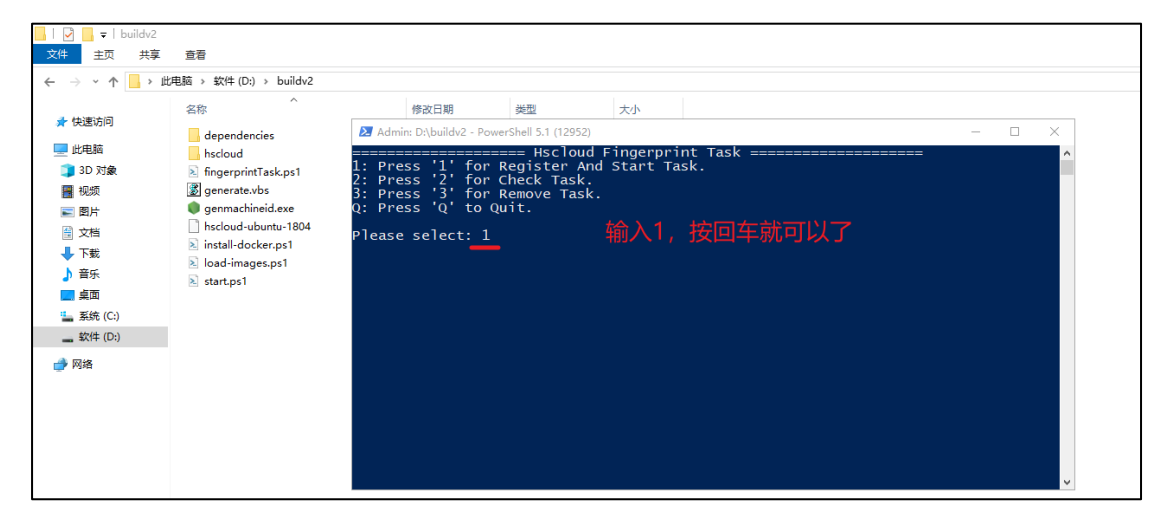

7. 关闭窗口

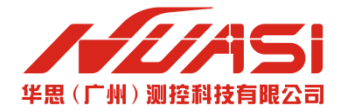

### 8. 把指纹文件发给华思技术支持人员

说明:指纹文件用于生成许可证,故很重要!!!

| -   🖓 📙 =                                     | buildv2                                                               |                               |                                                                 |                                                                                             |                                 | _           |             |
|-----------------------------------------------|-----------------------------------------------------------------------|-------------------------------|-----------------------------------------------------------------|---------------------------------------------------------------------------------------------|---------------------------------|-------------|-------------|
| 文件 主页                                         | 共享 查看                                                                 |                               |                                                                 |                                                                                             |                                 |             | ^ <b>()</b> |
| ★ 2割 ★ 2割 ★ 2割 ★ 2割 ★ 2前                      | ○ 复制路径 ○ 私贴快速方式 私助                                                    | 移动到 复制到         删除 重命名        | □ 1 500 mm mm mm mm mm mm mm mm mm mm mm mm m                   | ▼<br>▼<br>■<br>□<br>□<br>□<br>□<br>□<br>□<br>□<br>□<br>□<br>□<br>□<br>□<br>□<br>□<br>□<br>編 | 器 全部选择 計 全部选择 計 全部取消 書 反向选择     | 511 ST      |             |
|                                               | 剪贴板                                                                   | 组织                            | 新建                                                              | 打开                                                                                          | 选择                              |             |             |
| $\leftarrow \rightarrow \cdot \cdot \uparrow$ | 《 华思测控 (广州) 科                                                         | 技有限公司 > 云平台本地化部署              | > 20211020_V1_270                                               | > buildv2                                                                                   | ~ Ö                             | 搜索"buildv2" | Q           |
| ★ 快速访问                                        | ▲ 名称 depender                                                         | ncies                         | 修改日期<br>2021/11/5 11:24<br>文<br>2021/11/5 11:24<br>文            | 型 ;                                                                                         | 大小                              |             |             |
| 3D 对象<br>I 视频                                 | ingerprin<br>≥ fingerprin                                             | t.txt 将指纹文                    | 件发个华展                                                           | HTA<br>HTA<br>HTA<br>HTA<br>HTA<br>HTA<br>HTA<br>HTA                                        |                                 |             |             |
| ■ 图片 ○ 文档 ■ 下載                                | 🧭 generate.<br>🌒 genmachi<br>🗋 hscloud-u                              | vbs<br>neid.exe<br>buntu-1804 | 2021/10/26 14:09 VE<br>2021/9/10 19:02 应<br>2021/9/10 19:02 文   | 3Script Script<br>用程序<br>件    (                                                             | 1 KB<br>40,597 KB<br>682,363 KB |             |             |
| <ul> <li>▶ 音乐</li> <li>■ 桌面</li> </ul>        | <ul> <li>install-doo</li> <li>load-imag</li> <li>start ps1</li> </ul> | cker.ps1<br>ges.ps1           | 2021/10/26 14:09 Pc<br>2021/10/26 14:09 Pc<br>2021/11/2 8:33 Pc | owerShell 源文件<br>owerShell 源文件<br>owerShell 源文件                                             | 2 KB<br>1 KB                    |             |             |
| 重 系统 (C:)     立件 (D:)     10 个项目 选唱           | ▼<br>▼<br>中1个项目 192 字节                                                |                               | 2021/11/2 0:33 PC                                               | Wei Sheir 120X1+                                                                            | J KB                            |             |             |

# 9. 在输入栏输入:powershell

说明:打开 powershell 命令终端,为了运行部署脚本

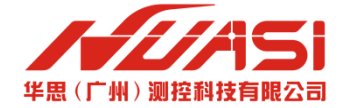

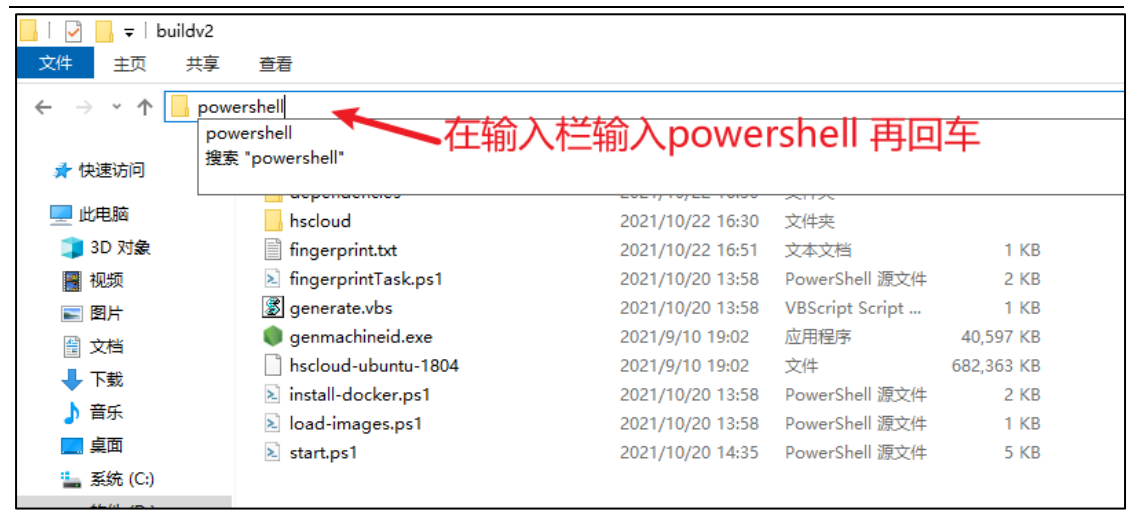

### 10. 输入 . \start. ps1

说明: 输入 .\start.ps1 是执行自动化部署脚本

|                            |                           |                            |                |    |           |      | <br> |          |
|----------------------------|---------------------------|----------------------------|----------------|----|-----------|------|------|----------|
| 📕 🖌 🚽 🚽 buildv2            |                           |                            |                |    |           |      |      |          |
| 文件 主页 共享                   | 查看                        |                            |                |    |           |      |      |          |
| ← → < ↑ <mark>→</mark> → 此 | ;电脑 → 软件 (D:) → buildv2 → |                            |                |    |           |      |      |          |
| 🚽 快速访问                     | 名称 ^                      | 修改日期                       | 类型             | 大小 |           |      |      |          |
| Contraction of             | dependencies              | 2021/10/22 16:30           | 文件夹            |    |           |      |      |          |
| 💻 此电脑                      | hscloud                   | 2021/10/22 16:30           | 文件夹            |    |           |      |      |          |
| 🧊 3D 对象                    | fingerprint.txt           | Admin: D\buildy2 - PowerSh | all 5.1 (11144 | )  |           |      |      | ~        |
| 📕 视频                       | fingerprintTask.ps1       |                            | 511 JAT (11144 |    | start as1 |      |      |          |
| ■ 图片                       | generate.vbs              | D:\buildv2> .\start.       | psi            |    | start.ps  | 「口凹牛 |      | <u>^</u> |
|                            | 🏮 genmachineid.exe        |                            |                |    |           |      |      |          |
|                            | 📄 hscloud-ubuntu-1804     |                            |                |    |           |      |      |          |
|                            | 🔊 install-docker.ps1      |                            |                |    |           |      |      |          |
| ♪ 首乐                       | 🔊 load-images.ps1         |                            |                |    |           |      |      |          |
| 三 桌面                       | 🔊 start.ps1               |                            |                |    |           |      |      |          |
| 🏪 系统 (C:)                  |                           |                            |                |    |           |      |      |          |
| 软件 (D:)                    |                           |                            |                |    |           |      |      |          |
| 🥏 网络                       |                           |                            |                |    |           |      |      | ~        |

### 11. 在窗口输入命令 0

说明: 输入命令 0, 是开启 Hyper-V 功能, 需要重启机器!!!

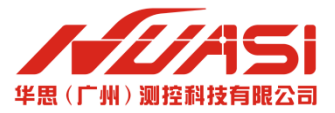

| I ☑ _ 〒 I buildv:<br>文件 主页 共正                                                                                                    | 2<br>享 查看                                                                                                    |                                                                                                    |                                                                                                   |                                      |                                   |     |               |
|----------------------------------------------------------------------------------------------------|----------------------------------------------------------------------------------------------------|----------------------------------------------------------------------------------------------------|---------------------------------------------------------------------------------------------------|--------------------------------------|-----------------------------------|-----|---------------|
| ← → × ↑ <mark> </mark> >                                                                                                    | 此电脑 > 软件 (D:) > buildv2                                                                                                    |                                                                                                    |                                                                                                   |                                      |                                   |     |               |
| ◆ 快速访问                                                                                                    | 名称 ^                                                                                                    | 修改日期                                                                                                    | 类型                                                                                                | 大小                                   |                                   |     |               |
| 0020313                                                                                                    | dependencies                                                                                                    | 2021/10/22 16:30                                                                                                    | 文件夹                                                                                               |                                      |                                   |     |               |
| 🔜 此电脑                                                                                                    |                                                                                                    | 2021/10/22 16:30                                                                                                    | 文件夹                                                                                               |                                      |                                   |     |               |
| 🧊 3D 对象                                                                                                    | 📄 fingerprint.txt 🛛 🔀 Adr                                                                                                    | nin: D:\buildv2 - PowerSh                                                                                                 | ell 5.1 (11144)                                                                                   |                                      |                                   |     |               |
| <ul> <li>→ 限行     <li>○ 文档     <li>◆ 下载     <li>→ 音乐     <li>● 桌面     <li>▲ 系统 (C:)     <li>_ 软件 (D:)</li> </li></li></li></li></li></li></ul> | <ul> <li>kingerprintTask.ps1</li> <li>generate.vbs</li> <li>genmachineid.exe</li> <li>Hscloud-ubuntu-1804</li> <li>R: Pr</li> <li>install-docker.ps1</li> <li>S: Pr</li> <li>load-images.ps1</li> <li>g: Pr</li> <li>start.ps1</li> </ul> | ess 'O' for En<br>ess 'I' for In<br>ess 'U' for Un<br>ess 'R' for Res<br>ess 'S' for Sh<br>ess 'Q' to Quit<br>e select: 0 | = Hscloud Dep<br>able Hyper-V<br>tialize.<br>date Version.<br>start Hscloud<br>w Hscloud Se<br>c. | oloy Men<br>(Comput<br>L.<br>ervice. | er Will Restart!!!).<br>字0后回车就可以了 |     | î             |
| 🥩 网络                                                                                                    |                                                                                                    |                                                                                                    | Æ                                                                                                 | E意:〕                                 | <u> 又样会马上重</u> 启电脑                | i i | <b>!</b><br>~ |

### 12. 开机重启后,再进行步骤 9 和 10

说明:步骤9和10是快速打开运行部署脚本终端的操作

### 13. 在窗口输入 I 开始自动化部署

说明:输入 | 是项目初始化部署的指令, 该指令需要执行几分钟。

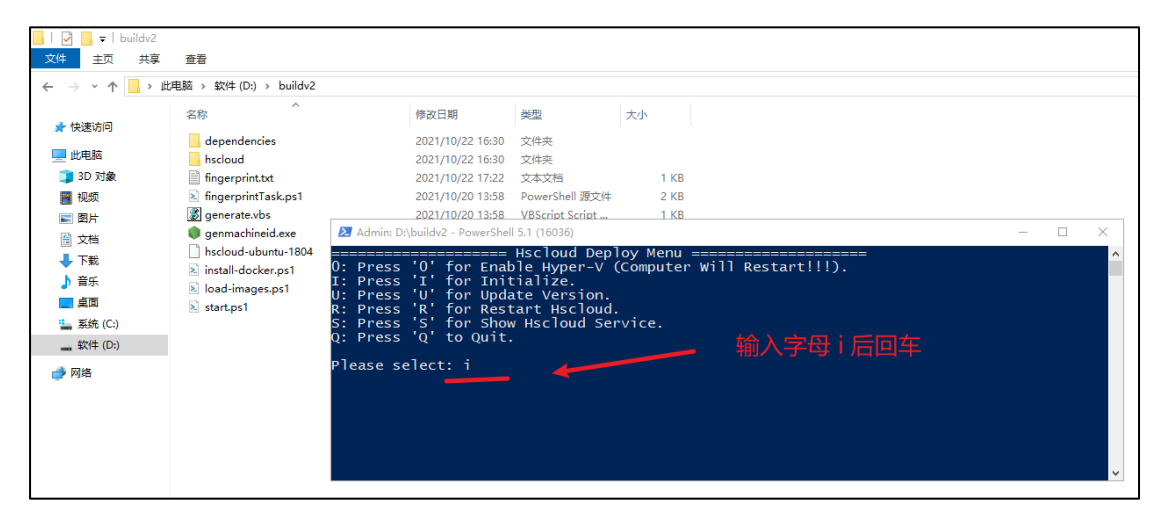

### 14. 部署成功

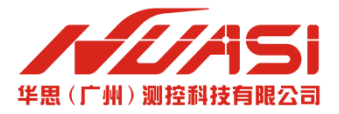

| → * ↑                                                   | 」<br>広电脳 > 软件(D:) > buildv2                                                                                                    | 🚬 Admin: D:\                                                                                                    | buildv2 - PowerShell 5.1 (16)                                                                                                    | 036)                                                                                                    |                                     | —                                            |           |
|---------------------------------------------------------|----------------------------------------------------------------------------------------------------|----------------------------------------------------------------------------------------------------|----------------------------------------------------------------------------------------------------|----------------------------------------------------------------------------------------------------|-------------------------------------|----------------------------------------------|-----------|
| 惠访问                                                     | 名称<br>                                                                                                    | <br>d                                                                                                    | 2021/10/22                                                                                                    | 17:27                                                                                                    |                                     | <br>storage                                  | ^         |
| 电脑<br>D对象象                                              | hscloud                                                                                                    | 目录:                                                                                                    | C:\ProgramData\M                                                                                                    | Microsoft\Win                                                                                             | dows\Start                          | Menu\Programs\Sta                            | rtUp      |
| 视频<br>图片                                                | <ul> <li>fingerprintTask.ps1</li> <li>generate.vbs</li> </ul>                                                                                                    | Mode                                                                                                    | LastW                                                                                                    | riteTime                                                                                                  | Length                              | Name                                         |           |
| 文档<br>下 載<br>音 乐<br>眞 面<br>系统 (C:)<br>软件 (D:)<br>辦<br>路 | <ul> <li>         gennachineid.exe         <ul> <li>hscloud-uburtu-1804</li> <li>install-docker.ps1</li> <li>load-images.ps1</li> <li>start.ps1</li> </ul> </li> </ul> | -a<br>Removing<br>WARNING:<br>Creating<br>Creating<br>Creating<br>Creating<br>Creating<br>Creating<br>Creating<br>K Enter | 2021/10/22<br>network cloudpro.<br>Network cloudpro.<br>network "cloudpro<br>cloudpro_influxdl<br>cloudpro_mongodb.<br>cloudpro_mongodb.<br>cloudpro_hsclata.<br>cloudpro_hsclata.<br>cloudpro_hscloud.<br>cloudpro_frontend<br>键继续; | 17:27<br>_default not<br>o_default" wi<br>o_l done<br>_1 done<br>_1 done<br>_1 done<br>_1 done<br>_1 done | 463<br>found.<br>Th the defi<br>看到全 | hscloudrestart.ba<br>ault driver<br>部done就代码 | t<br>安装成功 |

# 15. 可以去注册登录了。

说明: 在浏览器中输入 127.0.0.1:8080 就可以看到平台了。

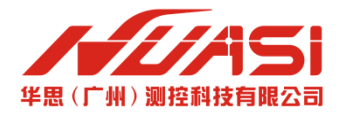

# 三、注册登录访问

### 1. 在浏览器中输入: laoclhost:8080 进行注册登录

说明:也可以输入 127.0.0.1:8080。

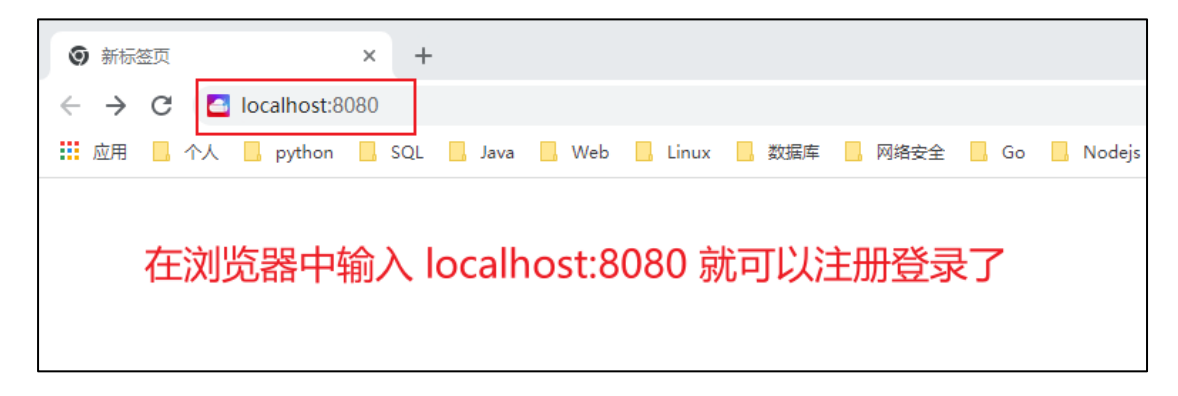

### 2. 注册。可以参考说明文档。

注意:企业前缀、企业名称、云平台标题(建议不要超过18个字)都不可以再 修改,请谨慎填写。

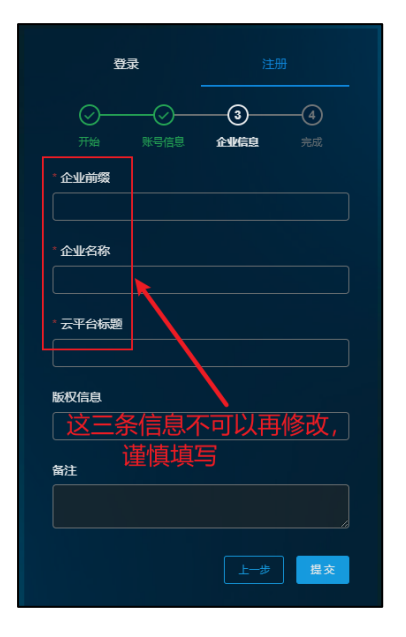

3. 使用账号和密码登录即可

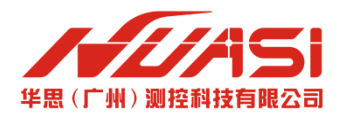

# 四、添加本地化许可证

# 1. 点击添加许可证

说明: 该许可证需要想华思技术支持人员中获取!!!

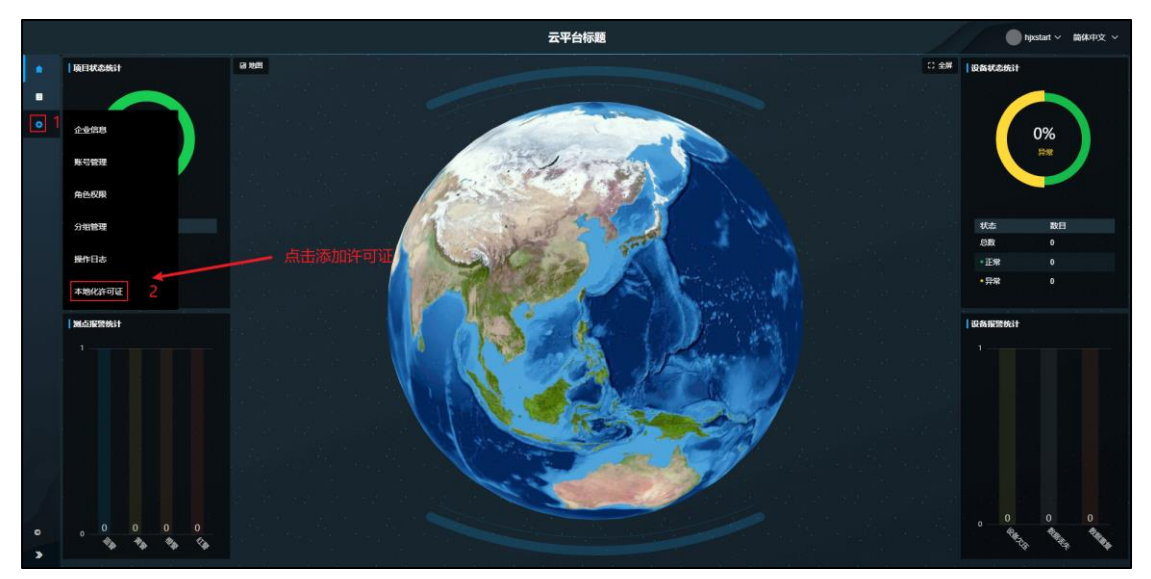

### 2. 将许可证上传到平台

说明:有了许可证才可以正常的使用平台的全部功能。

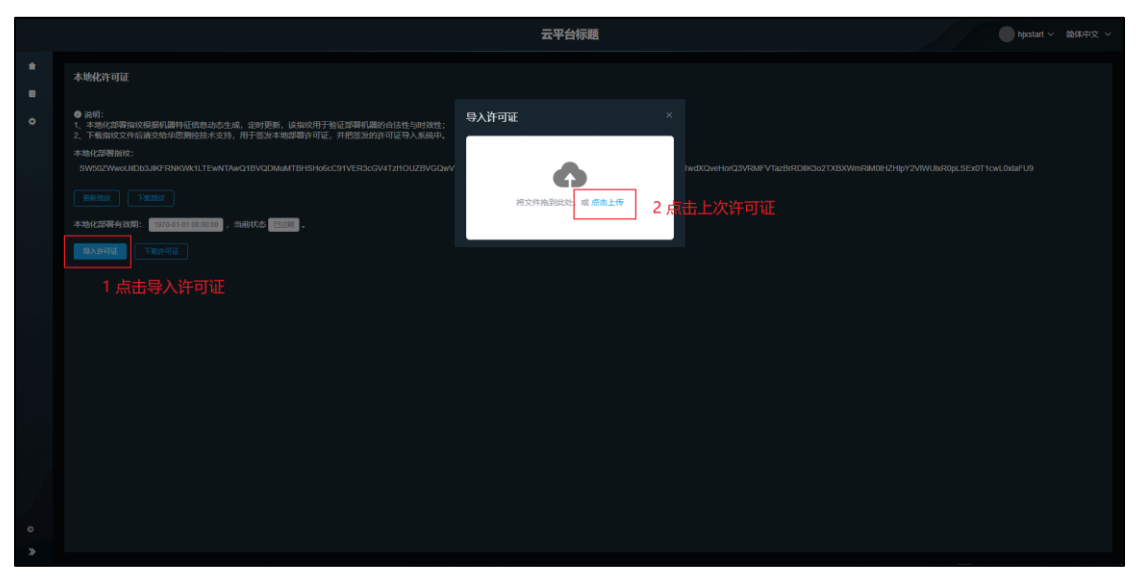

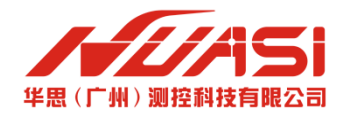

### 3. 选择许可证(LICENSE 类型的文件)打开即可

说明:将从华思技术支持人员中获取的许可证下载并上传到平台。

| ◎ 打开          |                                            |                               | ×        |
|---------------|--------------------------------------------|-------------------------------|----------|
| ← → ~ ↑ ↓ > Щ | /电脑 → 下載                                   | ✓                             | <i>م</i> |
| 组织 ▼ 新建文件夹    | 选择 LICENSE 类型的                             | 〕文件                           | · 🔳 💡    |
| A             | 名称                                         | 修改日期                          | 大小 ^     |
| ☞ 快速访问        | WinSCP-5.19.3-Setup.exe                    | 2021/10/18 11:45 应用程序         | 11,145   |
| 🔜 此电脑         | Production-20211021-hjxstart.license       | 2021/10/21 15:24 LICENSE 文件   | 11       |
| 👕 3D 对象       | Production-20211021-hjxstart (1).license   | 2021/10/21 15:24 LICENSE 文件   | 11       |
| 📲 视频 🗸        | > nowshell ns1                             | 2021/10/20 16·10   PowerShell |          |
| 文件            | 옵(N): Production-20211021-hjxstart.license | ~ 所有文件 (*.*)                  | ~        |
|               |                                            | 2 <del>117/(0)</del>          | 取消       |

# 4. 导入许可证成功

说明:导入许可证后可以看到成功导入许可证的提示。

|       | ● 导入许可证组为 <sup>一中</sup>                                                                                 |
|-------|----------------------------------------------------------------------------------------------------|
| •     | 本地化许可证                                                                                                  |
| ۰     | ● 泉明:<br>1、韦姆氏戊酮氧酸的局類用語特征负担点总法理。我时更新,读制的用于都设置期间赢合法性当时放性;<br>2、下意識的文件和感覺的技术文明,用于意思本和認識所可证,并完整出的時间在导入系統中。 |
|       |                                                                                                    |
|       |                                                                                                    |
| 10000 | +%///##68/#: 2019-01/14/#33 ), 当4/#6 28 .                                                               |
|       | BARNE TERMU                                                                                             |
|       |                                                                                                    |
|       |                                                                                                    |
|       |                                                                                                    |
|       |                                                                                                    |
|       |                                                                                                    |
|       |                                                                                                    |
|       |                                                                                                    |
| >     |                                                                                                    |

# 5. 导入许可证后就可以正常使用了

说明: 打开浏览器输入 127.0.0.1:8080 就可以访问平台了。